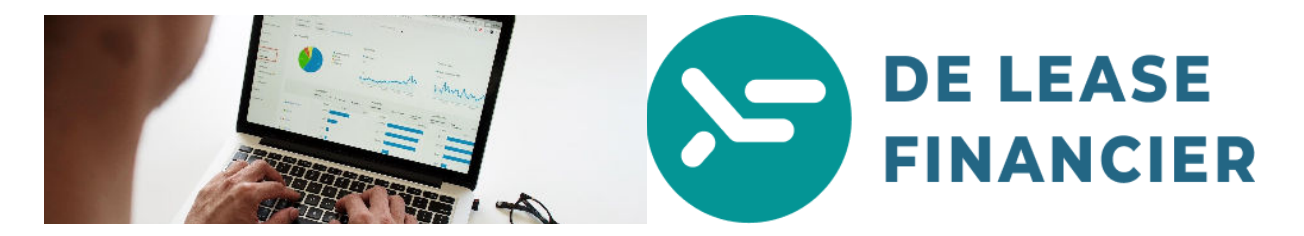

Hulp bij het opvragen van uw BKR coderingen. Volg onderstaande stappen en deel uw bevindingen met uw De Lease Financier adviseur. Succes!

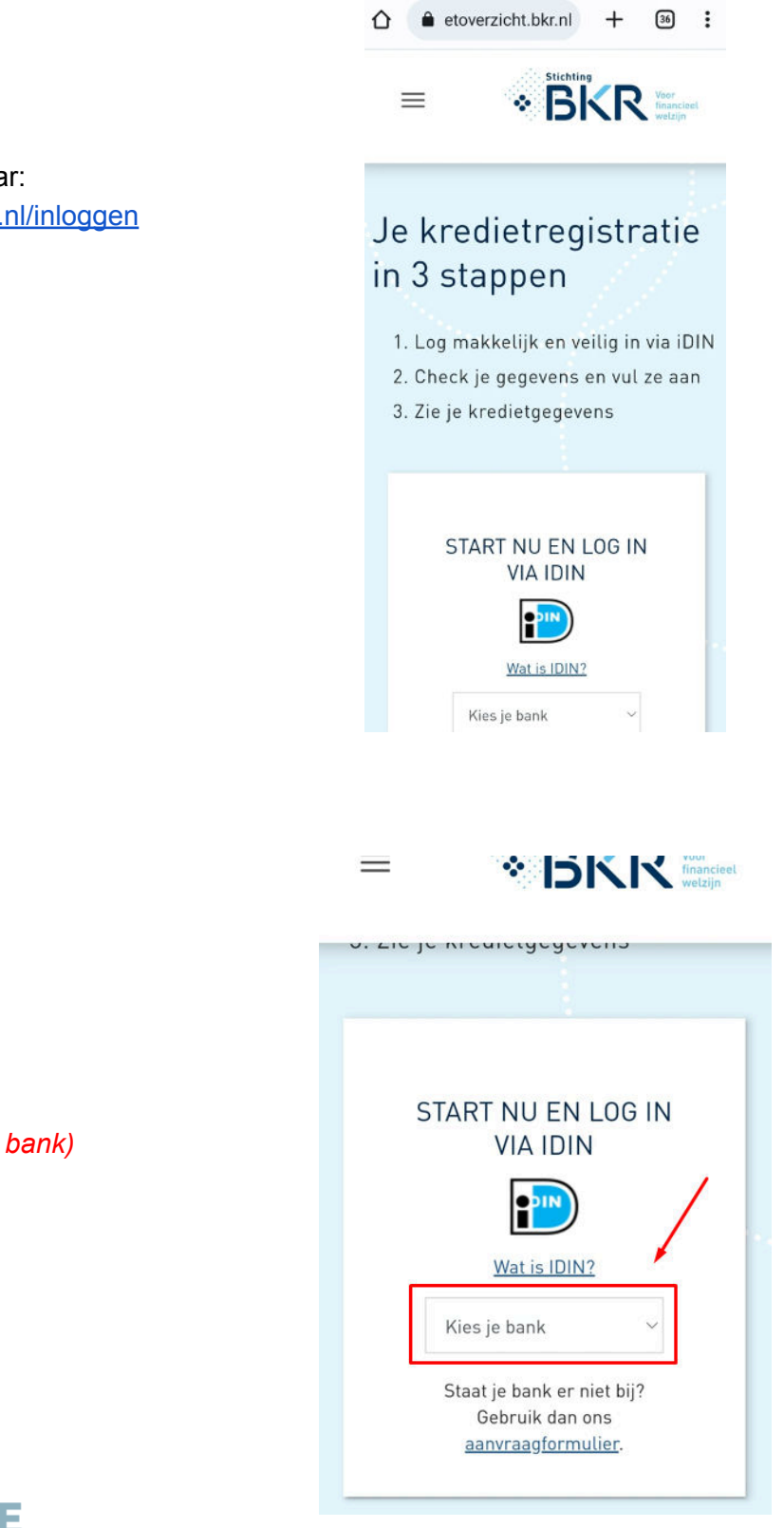

**Stap 1** Ga op uw telefoon naar: <u>https://mijnkredietoverzicht.bkr.nl/inloggen</u>

Stap 2 Selecteer uw bank: (gebruik hiervoor uw "PRIVE" bank)

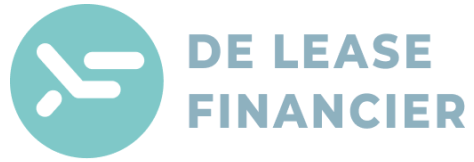

**Stap 3** U komt nu in uw "internet bankieren" omgeving. Log in met uw code of scanner. Na het inloggen kunt u uw gegevens bevestigen als deze juist zijn. (*zie afbeelding rechts*)

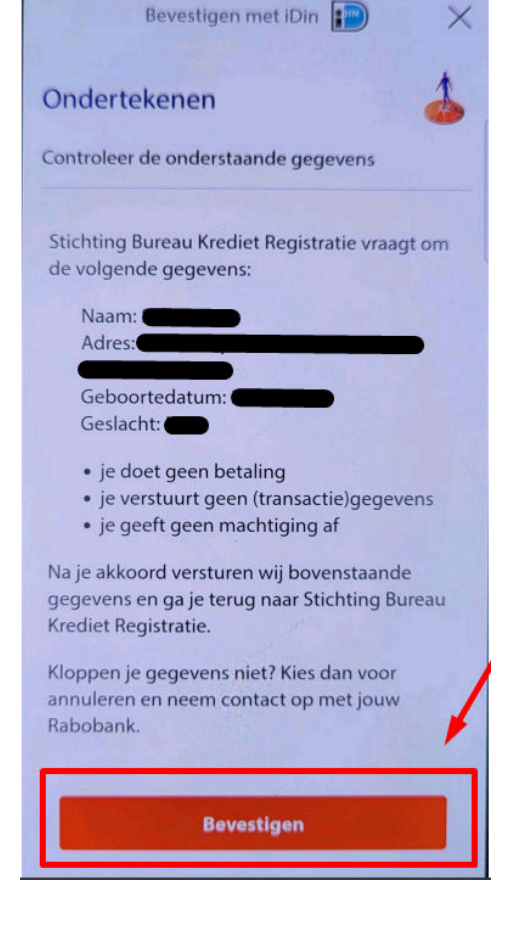

## Welkom bij je kredietgegevens

Je hebt hier online inzicht in je gegevens die bij BKR geregistreerd staan.

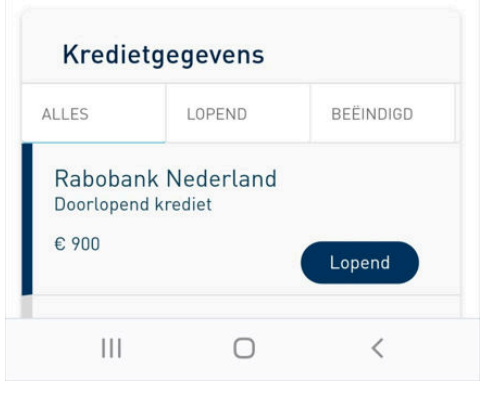

**Stap 4** Na bovenstaande bevestiging komt u in uw BKR overzicht. U ziet hier AL uw kredieten. Zowel lopende als beëindigde. Belangrijk is dat u de categorie "ALLES" Selecteert en een screenshot maakt van deze pagina. Zodat wij zicht hebben op alle registraties, zowel lopend als beëindigd. *(zie afbeelding rechts).* 

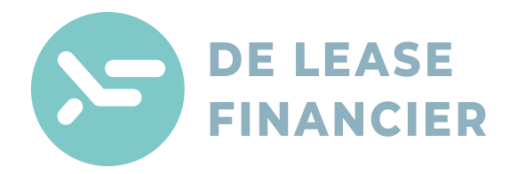

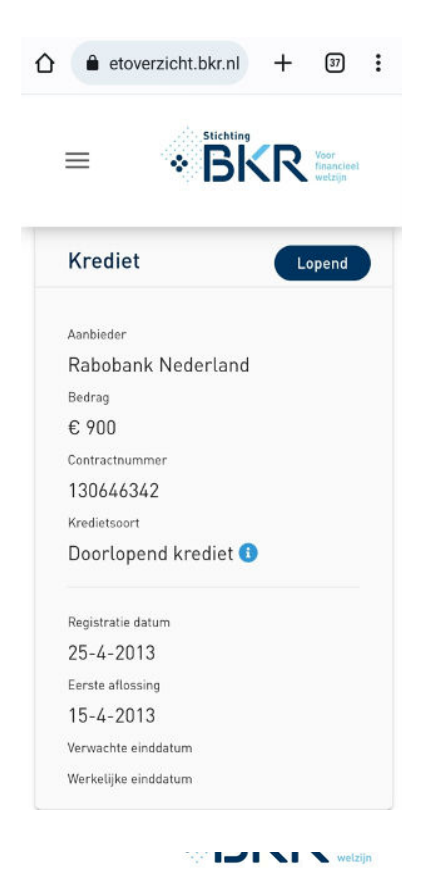

**Stap 6** Scroll naar beneden en maak een screenshot van het veld "bijzonderheden" Probeer ook zoveel mogelijk informatie van het krediet vast te leggen op de screenshot.. (zoals rechts weergeven)

**Stap 5** Selecteer nu uw bovenste krediet door deze aan te klikken. U ziet nu de informatie voor dat krediet. Maak eerst

een screenshot van uw krediet details. (zoals hier rechts

weergegeven)

**Stap 7** Herhaal **stap 5 & 6** bij **AL** uw kredieten en stuur deze naar uw adviseur. De Lease Financier zal deze delen met de betreffende partner om de mogelijkheden te beoordelen!

We ontvangen dus graag het volgende:

- 1 Screenshot van het overzicht van ALLE Registraties (Stap 4)
- 1 Screenshot van de kredietgegevens (per registratie) (Stap 5)
- 1 Screenshot van de Bijzonderheden (per registratie) (Stap 6)

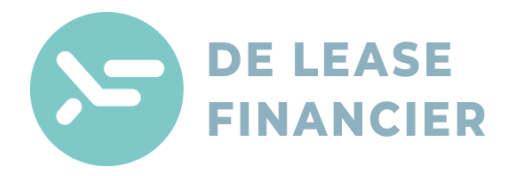

€ 900 Contractnummer 130646342 Kredietsoort Doorlopend krediet Registratie datum 25-4-2013 Eerste aflossing 15-4-2013 Verwachte einddatum Werkelijke einddatum

## Bijzonderheden

Tijdens de looptijd van je krediet

Geen bijzonderheden gemeld